# Syncing Outlook & Starfish Calendars

\*To sync your Outlook calendar with your Starfish calendar, you must complete <u>ALL 3 steps</u> shown below.

#### Step 1: Sharing Microsoft Outlook/365 Calendar with Starfish

- 1. Log in to your Microsoft 365 account by visiting: <u>http://engage365.csuohio.edu/</u>. Enter your CSU credentials to login to Microsoft Outlook/365
- 2. Navigate to your calendar. Select 'Share' at the top-right of the screen.

|   | Outlook                                                     | ,A Search                                                              | T. In | T     | Ci liano cal (G               | 41 B B B P 4               |
|---|-------------------------------------------------------------|------------------------------------------------------------------------|-------|-------|-------------------------------|----------------------------|
|   | E New count                                                 | $111$ Today $\leftrightarrow$ $\rightarrow$ February 7-11, 2022 $\vee$ |       |       |                               | 🗏 Work week 🗸 🖻 Shan 🛭 🔓 P |
| ٥ |                                                             |                                                                        | 8 Tue | 9 Wed | 10 Thu                        | 11 ==                      |
| 8 | S M T F S                                                   |                                                                        |       |       |                               |                            |
| Ð | 6 7 8 9 10 11 12                                            | 1.04                                                                   |       |       |                               |                            |
| v | 13 14 15 <mark>(5</mark> ) 17 18 19<br>20 21 22 23 24 25 25 | 204                                                                    |       |       |                               |                            |
| đ | 27 28 1 2 3 4 5                                             |                                                                        |       |       |                               |                            |
| 4 | • 7 • 3 10 10 12                                            | 3.478                                                                  |       |       |                               |                            |
| 9 | Add calendar                                                | 4.828                                                                  |       |       |                               |                            |
| 5 | ✓ My calendars                                              |                                                                        |       |       |                               |                            |
|   | 🔮 Calendar                                                  | 5424                                                                   |       |       |                               |                            |
|   | ✓ People's calendars                                        | 6.228                                                                  |       |       |                               |                            |
|   | Chrissy D Knapke                                            |                                                                        |       |       |                               |                            |
|   | O MARKAN                                                    | 7.428                                                                  |       |       | SCHEDULE CHANGE-WORKING 7a-3p |                            |

3. In the *Search* bar, type *starfish.cal@csuohio.edu* and select the matching contact.

| Sharing and permissions                                                 |                                           |  |
|-------------------------------------------------------------------------|-------------------------------------------|--|
| Calendar                                                                |                                           |  |
| Send a sharing invitation in email. You can choose h settings any time. | ow much access to allow and change access |  |
| starfish.cal@csuohio.edu                                                | Share                                     |  |
| s starfish.cal@csuohio.edu                                              |                                           |  |
| ✓ Search People                                                         |                                           |  |
| People in my organization                                               | lot shared $\checkmark$                   |  |

4. Set the permission levels to '*Can view all details*', by selecting the drop-down arrow. Then, select 'Share'.

| Sharing and permissions                                                                                         |                               |      |  |  |
|----------------------------------------------------------------------------------------------------|-------------------------------|------|--|--|
| Calendar                                                                                                    |                               |      |  |  |
| Send a sharing invitation in email. You can choose how much access to a set of change access settings any time. |                               |      |  |  |
| starfish.cal<br>starfish.cal@csuohio.edu                                                                        | Can view all details V Share  | Ŵ    |  |  |
|                                                                                                    | Can view when I'm busy        |      |  |  |
| Inside your organization                                                                                        | Can view titles and locations |      |  |  |
| People in my organization                                                                                       | Can view all details          |      |  |  |
| Heike Heinrich                                                                                                  | Can edit                      | T कि |  |  |

### Step 2: Enable Calendar Sharing in Starfish

Once you have shared your calendar with Starfish, you must then let Starfish know you are doing this. To do this, you will need to:

- 1. Log in to Starfish.
- 2. Select the options button at the top-left of the screen. Select Your Name>Appointment Preferences.
- 3. Scroll down to 'Calendar Sync'. Check the box 'Allow Starfish to read busy times from my Outlook Calendar'.
- 4. Select if you want email attachments for appointment changes, and/or changes to office hours and group sessions. Then, click 'Save Changes' at the bottom right of the screen.
- This error message will show up. You will need to submit a HelpDesk ticket with IS&T to complete the syncing procedures.

| EDIT PROFILE                                                                                                    | APPOINTMENT PREFERENCES                 | NOTIFICATIONS |  |  |  |
|----------------------------------------------------------------------------------------------------|-----------------------------------------|---------------|--|--|--|
| Calendar Sync                                                                                                    |                                         |               |  |  |  |
| Sync calendar items between your external calendar to your Starfish c                                                                                                    | alendar                                 |               |  |  |  |
| Starfish Calendar Sync<br>Select options to sync from your Starfish Calendar to your External Ca                                                                              | lendar                                  |               |  |  |  |
| Email me calendar attachments for every:                                                                                                    |                                         |               |  |  |  |
| <ul> <li>Appointment change</li> <li>Change to my Office Hours and Group Sessions</li> </ul>                                                                                  |                                         |               |  |  |  |
| External Calendar Sync<br>Sync busy times from your External Calendar to your Starfish Calenda                                                                                | r i i i i i i i i i i i i i i i i i i i |               |  |  |  |
| Outlook Calendar Sync<br>Important: You must share your calendar with starfish.cal@csuohii<br><u>click here</u> for further instructions.                                     | o.edu                                   | _             |  |  |  |
| Allow Starfish to read busy times from my Outlook Cal                                                                                                    | lendar                                  |               |  |  |  |
| My Locations                                                                                                    | •                                       |               |  |  |  |
| Customize your appointment locations.                                                                                                    |                                         |               |  |  |  |
| Add Location                                                                                                    |                                         |               |  |  |  |
| AR CHANGES                                                                                                    |                                         | SAVE CHANG    |  |  |  |
|                                                                                                    |                                         |               |  |  |  |
| Coperation status                                                                                                    |                                         |               |  |  |  |
| Your Exchange Administrator has not enabled impersonation for you yet. Please check with your<br>Exchange Administrator and try again after impersonation is enabled for you. |                                         |               |  |  |  |
|                                                                                                    | OK                                      |               |  |  |  |

6. Go to <u>http://easy.csuohio.edu</u> and select 'Order Something/Request Access'. Then, select 'Create a New Incident or Ask a Question'.

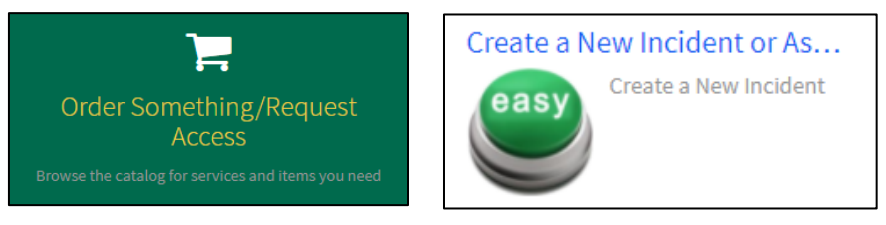

7. Fill in the blanks with your contact information. For the bottom portion, copy the following information from the image. Then, select 'Submit'. A HelpDesk ticket will be sent. You will receive an email when this ticket is opened and resolved.

| *Short description 😧                                                                                                    |   |   |  |
|----------------------------------------------------------------------------------------------------|---|---|--|
| Server Issue                                                                                                    | × | • |  |
| * Device Name 🔞                                                                                                    |   |   |  |
| starfishimpersonationScope group                                                                                                  |   |   |  |
| Please describe your issue or ask your knowledge question in the field below. 😮                                                   |   |   |  |
| NAME (CSU ID) is ready for calendar integration with Starfish and would like to be added to the starfishimpersonationScope group. |   |   |  |
|                                                                                                    |   |   |  |

## Step 3: Confirm the Sharing/Syncing is Active

Upon receiving the HelpDesk ticket email stating the request is resolved, you will have to wait 24 hours for these changes to take effect. Confirm the syncing was successful by:

1. Select the options button at the top-left of your screen. Select 'Appointments'. Look at your calendar and confirm that items from your Outlook calendar are now appearing in your Starfish calendar. Any item on your calendar with a lock within a calendar is an appointment from your external calendar. You can only modify/remove these items from your external/Outlook calendar, not from within Starfish.

NOTE: Calendar syncing only displays for 90 days out. Your Starfish calendar will not show any scheduled meetings/events past 90 days from the present day.

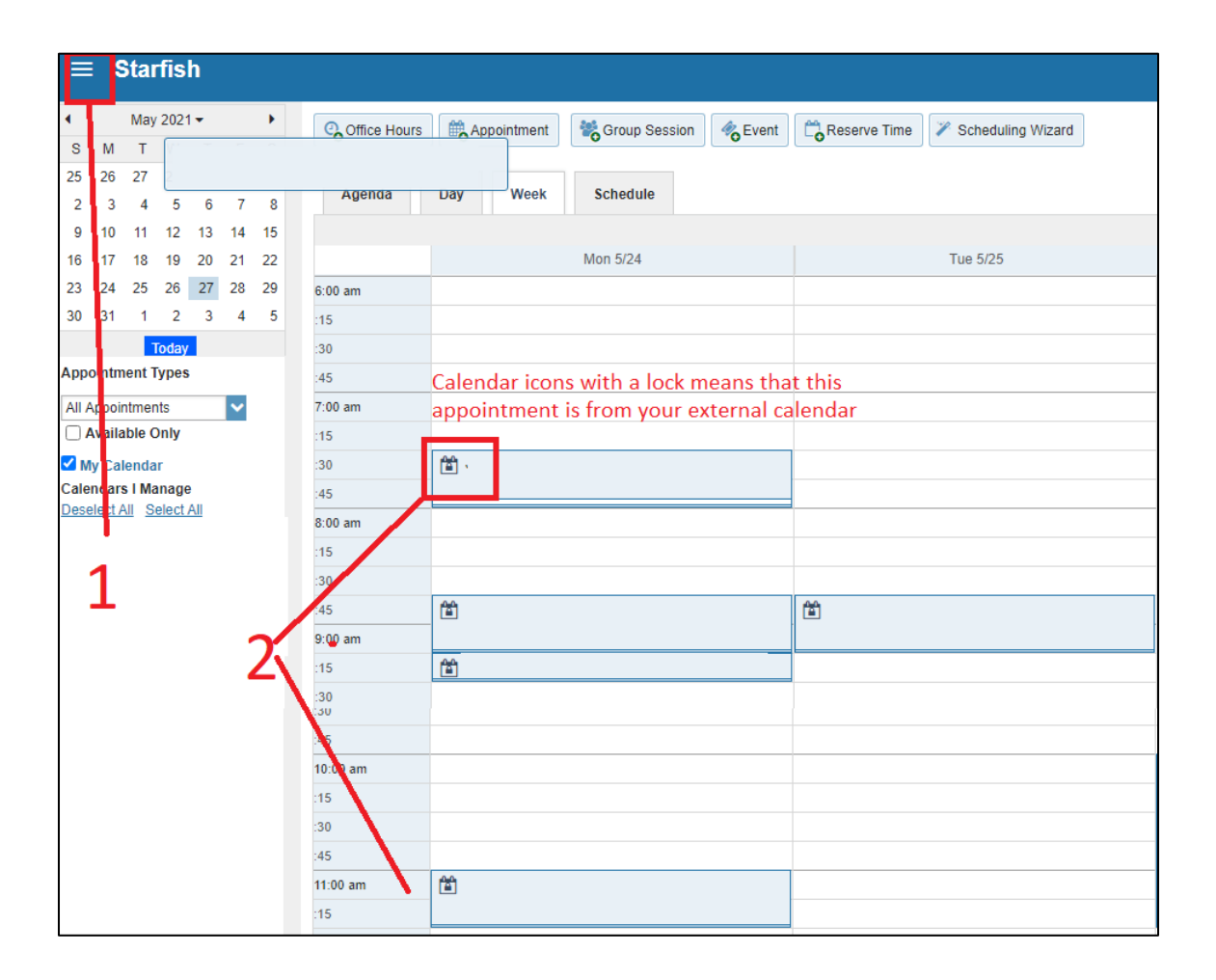

#### \*Any questions/comments/concerns can be directed to starfishsupport@csuohio.edu